Департамент образования и науки Тюменской области ГАПОУ ТО «Ишимский многопрофильный техникум»

Учебный модуль переподготовки рабочих и служащих «Проектирование и печать машиностроительных компонентов»

### 1.ПАСПОРТ ПРОГРАММЫ УЧЕБНОГО МОДУЛЯ ПРОЕКТИРОВАНИЕ И ПЕЧАТЬ МАШИНОСТРОИТЕЛЬНЫХ КОМПОНЕНТОВ

1.1. Область применения программы

Программа модуля Проектирование и печать машиностроительных компонентов является частью программы профессиональной переподготовки специалистов.

1.2. Образовательные результаты (компетенции):

ПК 1.4. Участвовать в разработке производства работ с применением информационных технологий;

ПК 5. способность создавать прикладные программы расчета узлов, агрегатов и систем транспортно-технологических машин;

ПК 6. способность разрабатывать, с использованием информационных технологий, проектную документацию для производства новых или модернизируемых образцов наземных транспортно-технологических машин и их технологического оборудования.

1.3. Цели и задачи модуля «Проектирование и печать машиностроительных компонентов» – требования к результатам освоения дисциплины:

Целью изучения модуля «Проектирование И печать сформировать машиностроительных компонентов» У слушателей необходимый набор компетенций самостоятельного минимально для выполнения проектных работ в среде "Компас 3D" и разработанных на ее основе продуктах.

В результате освоения модуля Проектирование и печать машиностроительных компонентов обучающийся должен

#### уметь:

- оформлять чертежи деталей, конструкций, схем, спецификаций в программе "Компас 3D";

- выполнять геометрические построения в программе "Компас 3D";

- выполнять графические изображения пространственных образов в программе "Компас 3D";

- разрабатывать комплексные чертежи с использованием программы "Компас 3D";

- выполнять эскизы и рабочие чертежи в программе "Компас 3D";

- оформлять рабочие строительные чертежи в программе "Компас 3D";

- осуществлять выбор оптимального алгоритма своей деятельности (формы и методы соответствуют целям и задачам);

- получать продукт с помощью 3D принтеров.

знать:

- состав, функции и возможности программы "Компас 3D";

- основные этапы решения профессиональных задач с помощью программы "Компас 3D";

- перечень периферийных устройств, необходимых для реализации автоматизированного рабочего места на базе персонального компьютера.

## 2. Учебный план

|                      |                               |            | Аудито<br>занят          | рные<br>гия          | Дистані<br>заня          | ционные<br>ятия      | ı, час               | онгудо                 |
|----------------------|-------------------------------|------------|--------------------------|----------------------|--------------------------|----------------------|----------------------|------------------------|
| № п/п                | Наименование раздела          | Всего, час | Теоретические<br>занятия | Практические занятия | Теоретические<br>занятия | Практические занятия | СРС/проектная работа | Форма аттестации по ме |
| 1                    | 2                             | 3          | 4                        | 5                    | 6                        | 7                    | 8                    | 9                      |
| 1                    | Интерфейс программы Компас 3D | 8          | 2                        | 2                    | 2                        | 2                    | -                    | -                      |
| 2                    | Создание объектов             | 14         | 2                        | 4                    | 4                        | 10                   | 4                    | -                      |
| 3                    | Редактирование детали         | 14         | -                        | 4                    | -                        | 4                    | 6                    | -                      |
| 4                    | Проектная деятельность        |            | 2                        | 2                    | -                        | 2                    | 6                    | -                      |
| 5 Работа с принтером |                               | 22         | 2                        | 4                    | 4                        | 4                    | 8                    | -                      |
| Аттестация по модулю |                               | 2          |                          |                      |                          |                      |                      | 2, зачет               |
| Итого                |                               | 72         | 8                        | 16                   | 10                       | 22                   | 24                   | 2                      |

### 3. Календарный учебный график

|                               |                       | У        | небн     | ые д     | цни      | (нед | ели | , ме | сяц | ( <b>ы</b> ) <sup>1</sup> | i |
|-------------------------------|-----------------------|----------|----------|----------|----------|------|-----|------|-----|---------------------------|---|
| Наименование разделов         | Объем<br>нагрузки, ч. | 1 неделя | 2 неделя | 3 неделя | 4 неделя |      |     |      |     |                           |   |
| Интерфейс программы Компас 3D | 8                     |          |          |          |          |      |     |      |     |                           |   |
| Создание объектов             | 14                    |          |          |          |          |      |     |      |     |                           |   |
| Редактирование детали         | 14                    |          |          |          |          |      |     |      |     |                           |   |
| Проектная деятельность        | 12                    |          |          |          |          |      |     |      |     |                           |   |
| Работа с принтером            | 22                    |          |          |          |          |      |     |      |     |                           |   |
| Аттестация по модулю          | 2                     |          |          |          |          |      |     |      |     |                           |   |

# 6. УСЛОВИЯ РЕАЛИЗАЦИИ УЧЕБНОГО МОДУЛЯ

6.1. Материально-техническое обеспечение

Реализация рабочей программы учебного предмета проходит в учебном кабинете Эксплуатация сельскохозяйственной техники оборудованном:

• УМК учебной дисциплины (учебники, учебно-методические рекомендации)

Видеофильмы, программное обеспечение работа в "Компас 3D" и Moodle для дистанционного обучения и т.п.).

Технические средства обучения:

- компьютер,

- мультимедиа проектор

- ноутбуки в количестве 25 шт с программой "Компас 3D"
- 3D принтер.

6.2. Список литературы:

1. Никонов В. В. КОМПАС-3D: создание моделей и 3D-печать: учебное пособие – СПб.: Питер, 2020. – 208 с.

2. Большаков В. 3D-моделирование: учебный курс / В. Большаков, А. Бочков. – СПб.: Питер, 2012. – 304 с.

3. Большаков В.П. Инженерная и компьютерная графика: учебник для ВУЗов / В.П. Большаков, В.Т. Тозик, А.В. Чагина. – СПб.: БХВ-Петербург, 2012. – 288 с.

4. Черепашков А.А. Компьютерные технологии, моделирование и автоматизированные системы в машиностроении: учебное пособие / А. А. Черепашков, Н. В. Носов. – Н. ИнФолио, 2009. – 642 с.

Учебно-методические материалы:

5. Инструкция «Доступная 3D печать»

<sup>&</sup>lt;sup>1</sup> Даты обучения будут определены в расписании занятий при наборе группы на обучение.

6. Справочники по метрологии, стандартизации и сертификации. <u>Интернет-ресурсы:</u>

7. Самоучитель (учебник) КОМПАС-3D v16. Режим доступа: <u>https://autocad-lessons.ru/samouchitel-kompas-3d-v16/</u>

8. Электронное учебное пособие «Компас–3D». Режим доступа: <u>https://yandex.ru/turbo/3dtoday.ru/s/blogs/kompas-3d/kompas3d-home-for-</u><u>dummies-the-basics-of-3d-design-part-1/</u>

# 9. ОЦЕНКА КАЧЕСТВА ОСВОЕНИЯ МОДУЛЯ

9.1 Формы текущего контроля успеваемости и аттестации по модулю:

| Наименование<br>раздела | Форма текущего<br>контроля<br>успеваемцости и<br>аттестации по<br>модулю | Шкала оценки (баллы,<br>«зачтено» / «не зачтено») | Критерии<br>оценивания |
|-------------------------|--------------------------------------------------------------------------|---------------------------------------------------|------------------------|
| Раздел 1.               |                                                                          | Оценка « <b>зачтено</b> »                         | Знание и понимание     |
| Интерфейс               | Экспертное                                                               | ставится в случае, если                           | теоретического         |
| программы Компас        | наблюдение                                                               | обучающийся                                       | материала;             |
| 3D                      | Экспертная оценка                                                        | продемонстрировал                                 | Ясность,               |
| Раздел 2. Создание      | результатов                                                              | усвоение основного                                | лаконичность           |
| объектов                | деятельности                                                             | (базового) содержания                             | изложения мыслей       |
| Раздел 3.               | обучающихся (при                                                         | учебного материала и                              | обучающимися;          |
| Редактирование          | решении                                                                  | выполнил все практические                         | Грамотность            |
| детали                  | ситуационных задач,                                                      | задания.                                          | изложения;             |
| Раздел 4.               | при участии в                                                            | Оценка «не зачтено»                               | Глубина проработки     |
| Проектная               | деловых играх;                                                           | ставится, если основное                           | материала;             |
| деятельность            | при участии в                                                            | (базовое) содержание                              | Правильность и         |
| Раздел 5. Работа с      | семинарах, т.д.);                                                        | учебного материала не                             | полнота                |
| принтером               | Оценка процесса.                                                         | раскрыто, выполнены не                            | использования          |
|                         |                                                                          | все практические задания.                         | источников.            |
| Аттестация по           | Разработка                                                               | Оценка по пятибалльной                            | Выполнение всех        |
| модулю                  | технологической                                                          | шкале                                             | практических задание   |
|                         | карты в среде                                                            |                                                   | и разработка           |
|                         | Microsoft Excel                                                          |                                                   | технологической        |
|                         |                                                                          |                                                   | карты в среде          |
|                         |                                                                          |                                                   | Microsoft Excel        |

9.2. Примеры оценочных материалов для текущего контроля успеваемости и аттестации по модулю (примеры оценочных материалов, примеры решений, требования к содержанию заданий).

Задание: Создать деталь Упор (см. рисунок).

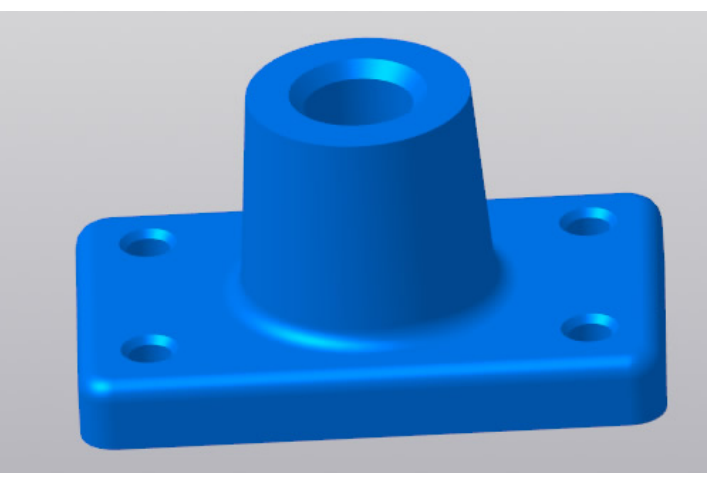

1. За одну операцию данную деталь не построить, поэтому нужно проанализировать геометрию и определиться на какие части будет поделено тело. Не важно получится у Вас 3 части или 10, Вы должны только определиться: как сделать деталь быстрее и проще. Например, можно у основание сразу с детали Упор построить четырьмя крепежными операцией отверстиями, a можно вначале выдавливания выдавить прямоугольник, а отверстия добавить в следующей операции. Оба варианта будут правильными, главное выбрать удобный и понятный именно Вам.

Построим данную деталь в 4 операции, не считая «украшательств» в виде фасок и скруглений:

- операция выдавливания основания;
- операция построения на основании усеченного конуса;
- операция вычитания четырех сквозных отверстий;
- операция вычитания глухого отверстия.

2. Следующий шаг выбрать плоскость для построения первого эскиза и направление выполнения операции. Плоскость и направление повлияют на последующее отображение данной модели в ассоциативных видах чертежа.

Если выбрать в качестве базовой плоскости для основания системную плоскость ZX, то вид Спереди будет выглядеть вот так:

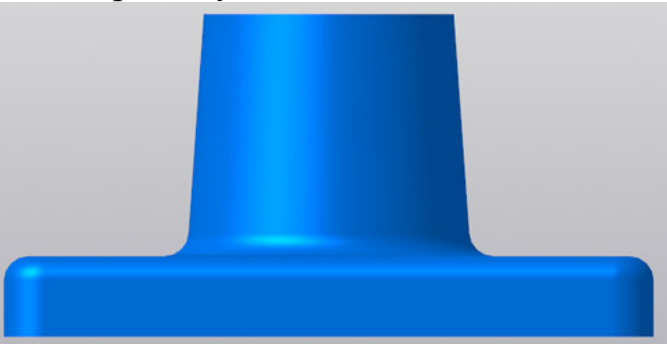

Если же исходной плоскостью будет плоскость ХҮ, то вид Спереди будет выглядеть вот так:

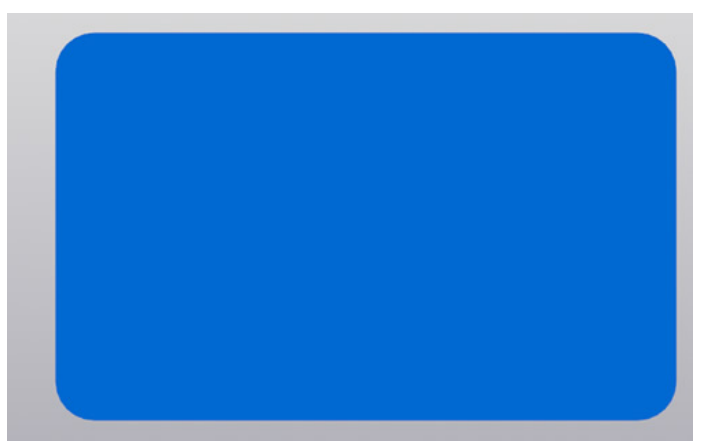

Ничего страшного в таком представлении нет, просто понадобятся дополнительные действия, чтобы ассоциативный чертеж соответствовал представлению конструктора о расположении видов.

Для правильного построения советуем изначально в пустом файле Детали выбрать нужную ориентацию на Панели быстрого доступа и после этого приступать к построению.

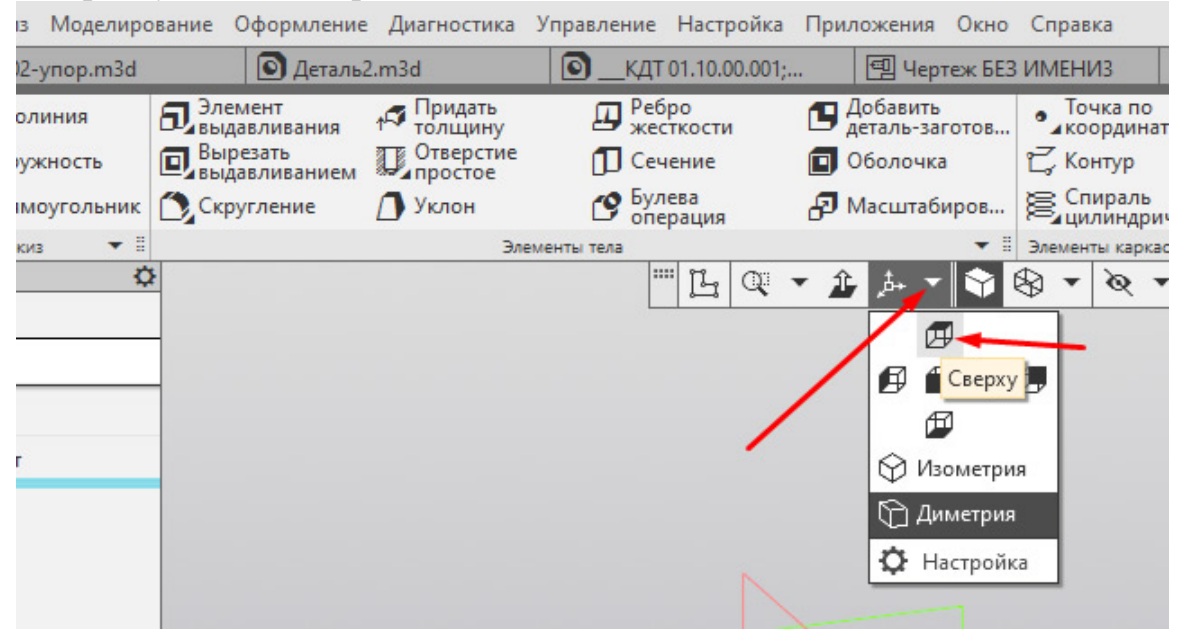

В нашем случае, если в качестве основания принимается прямоугольная бобышка, удобнее всего выбрать вид Сверху и выполнить построение первого эскиза на плоскости ZX.

Эскизы можно строить на плоскостях и плоских гранях. В нашем случае для построения первого эскиза используется системная плоскость ZX. Строить её не нужно, в новой детали системные плоскости: ZX, ZY, XY присутствуют по умолчанию.

Для создания эскиза выбираем плоскость ZX. Сделать это можно либо кликнув по плоскости в окне модели:

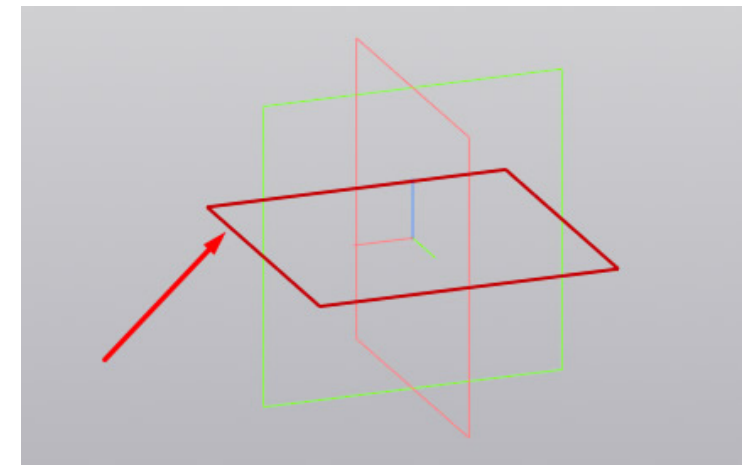

Либо указав её в Дереве модели:

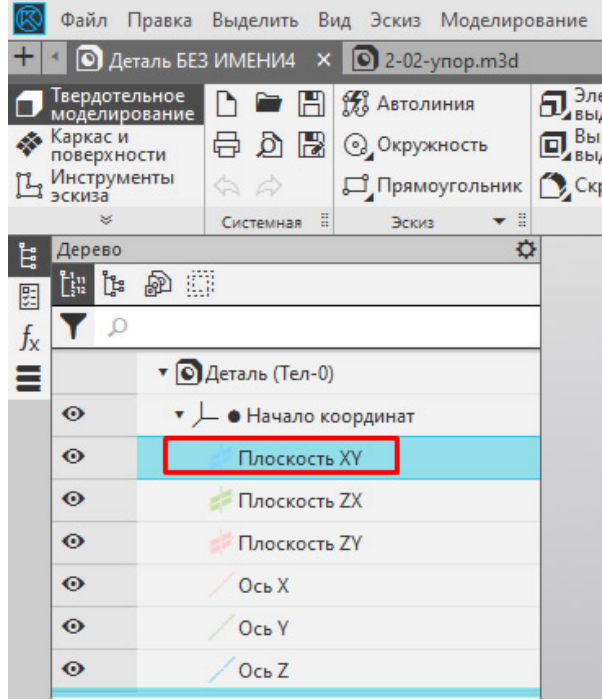

Выделив плоскость одним из способов нужно нажать команду «Создать эскиз» . Способов вызова команды несколько. Чаще всего используют вызов с Панели быстрого доступа

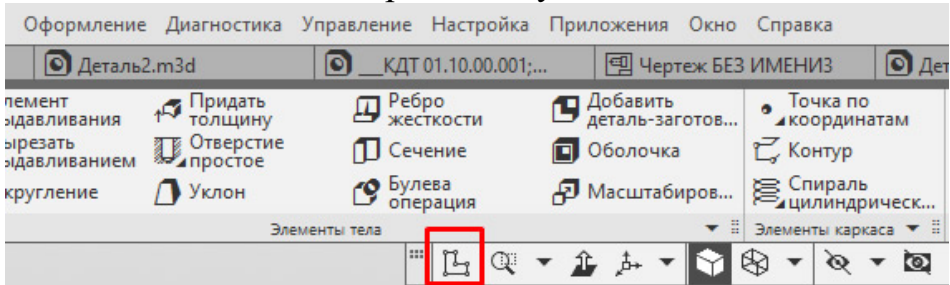

Либо с контекстного меню, которое появляется при нажатии правой кнопкой мыши на плоскости

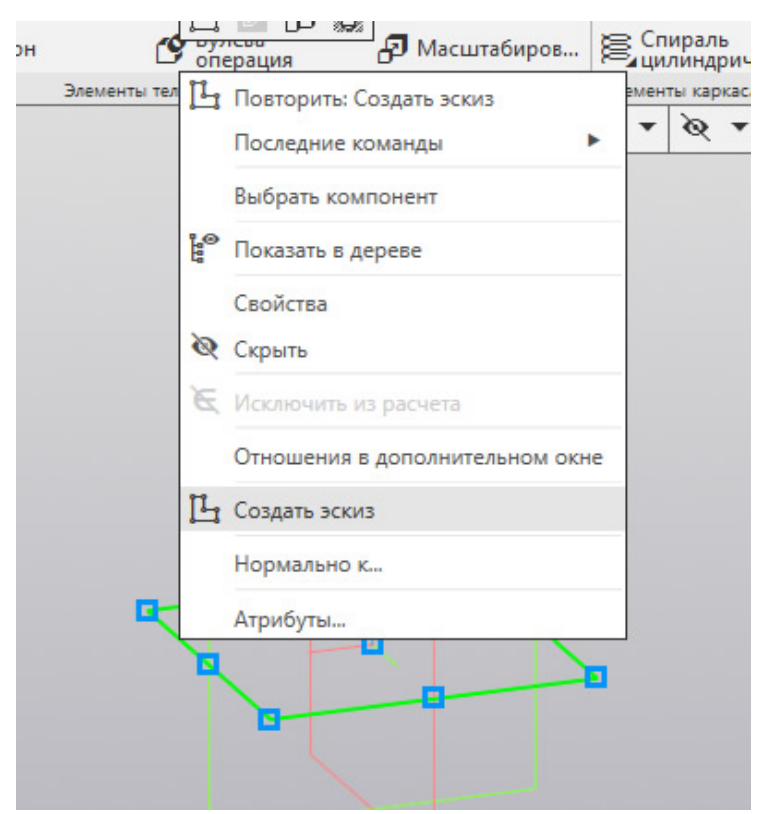

Или с контекстной панели, которая появляется при выделении плоскости

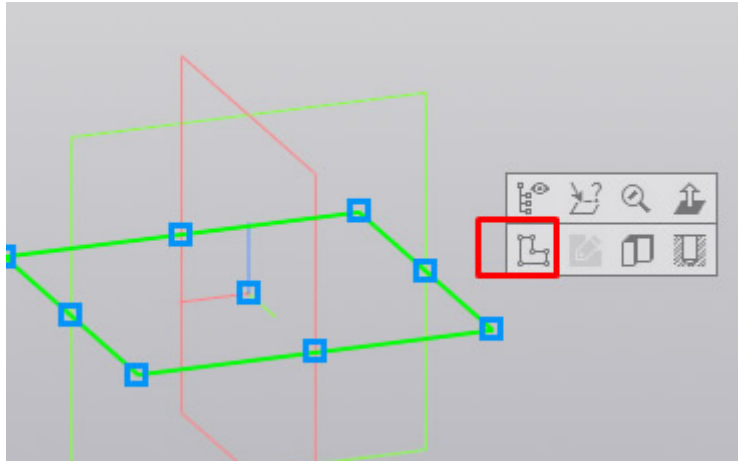

2. После запуска команды, выбранная плоскость разворачивается в плоскость экрана и доступными становятся команды построения геометрических примитивов. Работу в эскизе можно сравнить с работой во фрагменте или чертеже КОМПАС-График.

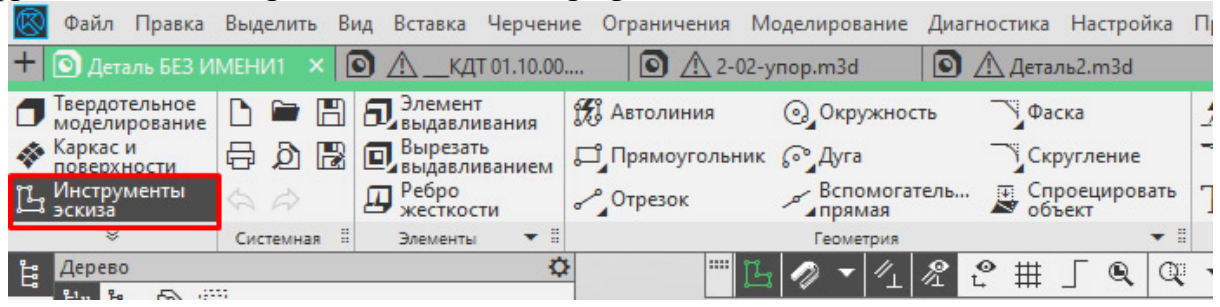

Основание нашей детали проще всего выполнить командой «Прямоугольник по центру и вершине», которая расположена в расширенном списке команд «Прямоугольник»

| 🔞 Файл Правка                  | Выделить | Вид | Вставка Черчение                 | е Ограничения М        | Иоделирование 🎾       | Диагностика Нас      |
|--------------------------------|----------|-----|----------------------------------|------------------------|-----------------------|----------------------|
| 🛨 💽 Деталь БЕЗ ИІ              | мени1 >  |     | кдт 01.10.00                     | 🖸 🛆 2-02               | -упор.m3d             | 🖸 <u>Л</u> Деталь2.n |
| Твердотельное<br>моделирование | D 🖿      | 8   | <b>Д</b> Элемент<br>выдавливания | 📆 Автолиния            | Окружность            | Фаска                |
| Каркас и поверхности           | පි ව     |     | Вырезать выдавливанием           | <b>Д</b> Прямоугольни  | к 🖓 Дуга              | Скругле              |
| Царани Инструменты<br>Эскиза   | \$ \$    | 2   | Ребро жесткости                  | ~ <sup>2</sup> Отрезок | Вспомогате.<br>Прямая | ль 🐺 Спроец          |

Можно запустить команду «Прямоугольник», а к «Прямоугольнику по центру и вершине» перейти на Панели параметров

| $\otimes$      | Файл                        | Правка                  | Выд   | елить   | B    | ид      | Вста              | вка                  | Чер        | чени |
|----------------|-----------------------------|-------------------------|-------|---------|------|---------|-------------------|----------------------|------------|------|
| +              | 🖸 Дета                      | аль БЕЗ И               | MEH   | И1 3    | × [[ | 0,      | ^                 | _кдт                 | ٢ 01.1     | 0.00 |
|                | Твердот<br>модели<br>Каркас | гельное<br>рование<br>и |       | 🖻<br>ଚା |      | ۵,<br>۵ | Эле<br>выд<br>Выр | мент<br>авли<br>езат | вани<br>Б  | я    |
| Ц              | поверхі<br>Инстру<br>эскиза | менты                   | \$    |         |      |         | Реб жес           | авли<br>ро<br>ткос   | вани<br>ти | ем   |
|                | *                           |                         | Сис   | темна   | R II |         | Элем              | енты                 |            | • =  |
| Ë.             | Парам                       | етры                    |       |         |      |         |                   |                      |            | ¢    |
| 圓              | Эскиз >                     | Прямоугол               | ьник  |         |      |         |                   |                      | 0          | Ë    |
| f <sub>x</sub> | 다                           | ਤੀ ¢                    | ،     | Q       |      |         |                   |                      |            | ×    |
| =              |                             | ~ k                     | (оорд | цинаті  | ы    |         |                   |                      |            |      |
|                | Вы                          | ісота 🔻                 |       |         |      |         |                   |                      |            |      |
|                | Шир                         | рина 🔻                  |       |         |      |         |                   |                      |            |      |
|                |                             | Угол 🔻                  | 0     |         |      |         |                   |                      | •          |      |
|                |                             | [                       |       | осямі   | и    | объе    | ≈ĸ⊤               |                      |            |      |

После вызова команды необходимо первым кликом указать центр прямоугольника, а вторым указать одну из вершин. Прямоугольник построим произвольных размеров, необходимые значения по горизонтали и вертикали зададим позже проставив управляющие размеры.

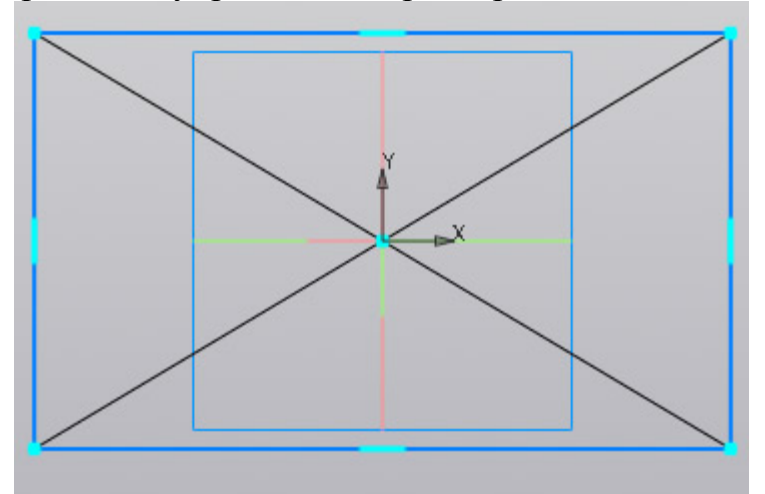

3. Проставим 2 линейных размера. Можно воспользоваться командой «Линейный размер», можно «Авторазмер».

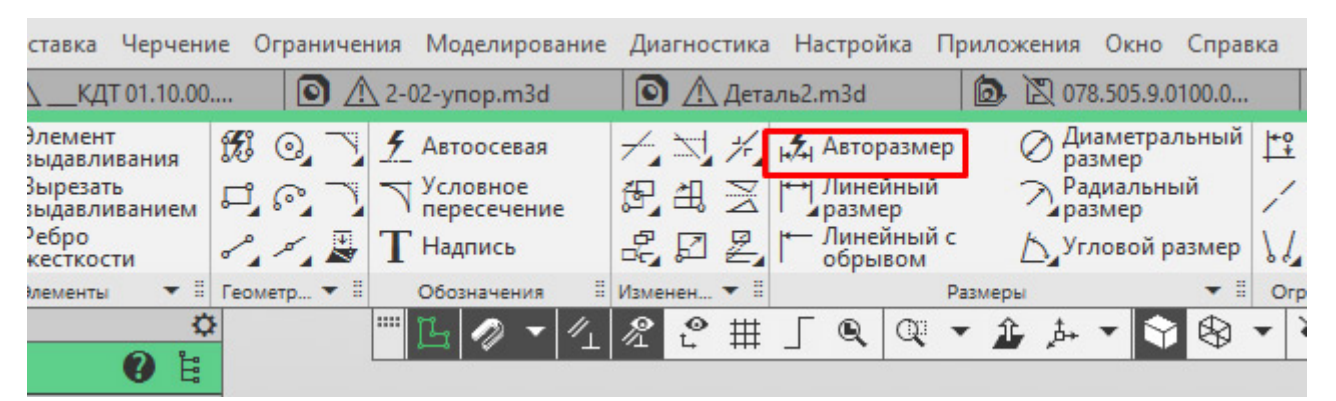

При простановке авторазмера достаточно кликнуть на одном из вертикальных отрезков и в месте расположения размерной надписи, а затем по одному из горизонтальных отрезков и также в месте расположения его размерной надписи.

После простановки размера появляется окно:

| <br>v9       | 92.0 | 92 | <ul> <li>Image: A second second s</li></ul> | × |
|--------------|------|----|----------------------------------------------------------------------------------------------------|---|
| Комментарий: |      |    | 2                                                                                                    | ± |

В данном окне необходимо ввести значение размера. В нашем случае это 160 у горизонтального размера и 100 у вертикального.

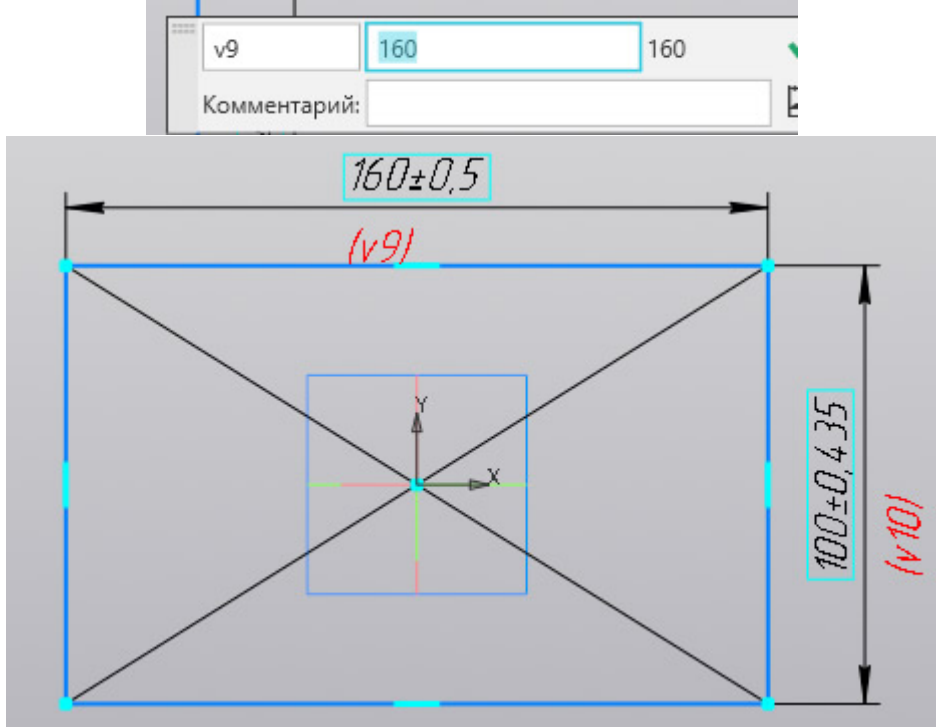

4. Эскиз готов, 4 сквозных отверстия мы выполним позже, поэтому на данном эскизе их изображать необходимости нет. Если же мы решили бы выполнить отверстия в этой же операции, то нужно было бы построить следующий эскиз:

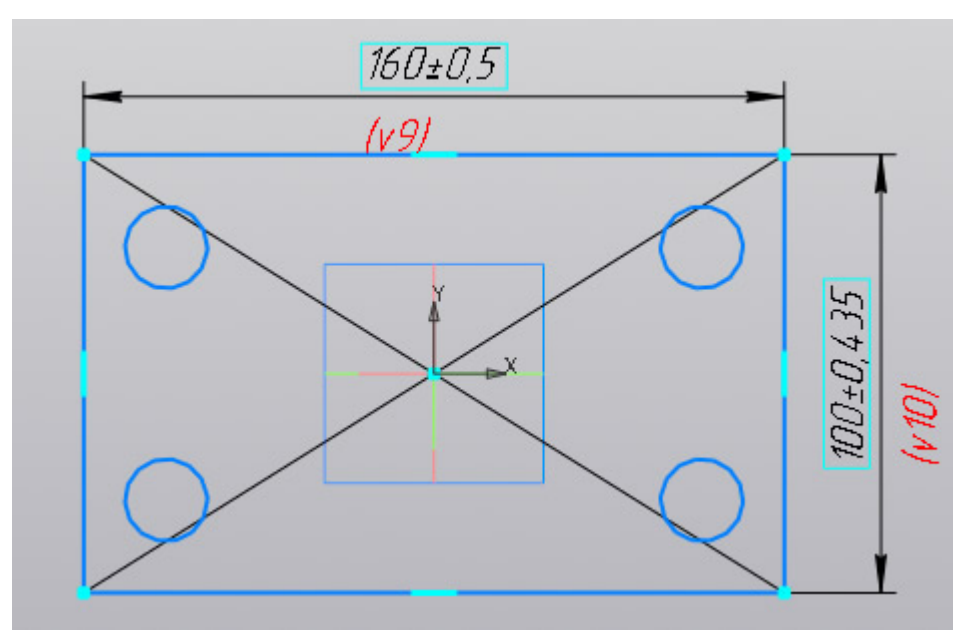

5. Выполнив построения в эскизе можно сразу перейти к формообразующей операции. В нашем случае — это операция выдавливания:

| 🔞 Файл Правка                  | Выделить Ви | ид Вставка Черчен         | ие Ограничен | ния Модели           |
|--------------------------------|-------------|---------------------------|--------------|----------------------|
| 🛨 💽 Деталь БЕЗ И               | мени1 🗙 🚺   | 🔊 🕂кдт о1.10.00           | ) 🖸 🛆        | <u>∖</u> 2-02-упор.г |
| Твердотельное<br>моделирование | D 🖻 🖪       | Элемент<br>выдавливания   | 19 Q T       | <u></u>              |
| Каркас и<br>поверхности        | 608         | вырезать<br>выдавливанием | പ്രി         | √ Условно<br>пересеч |
| ри Инструменты<br>Эскиза       | \$ \$       | Ребро<br>жесткости        | ~~ × 🖉       | Т Надписи            |
| ×                              | Системная 🗄 | Элементы 🔻 🗄              | Геометр 🔻 🗄  | Обозначе             |
| 🔓 Параметры                    |             | ≮                         | ž            | ···· 14 /2           |
|                                |             | 0 Ë                       |              |                      |

Кликаем по команде «Элемент выдавливания» и вводим необходимые значения на Панели параметров. В нашем случае нет уклона, тонкой стенки или еще каких-либо дополнительных атрибутов. Нужно указать только высоту выдавливания. В нашем примере высота=20.

Вводим значение 20 в ячейку «Расстояние» на Панели параметров

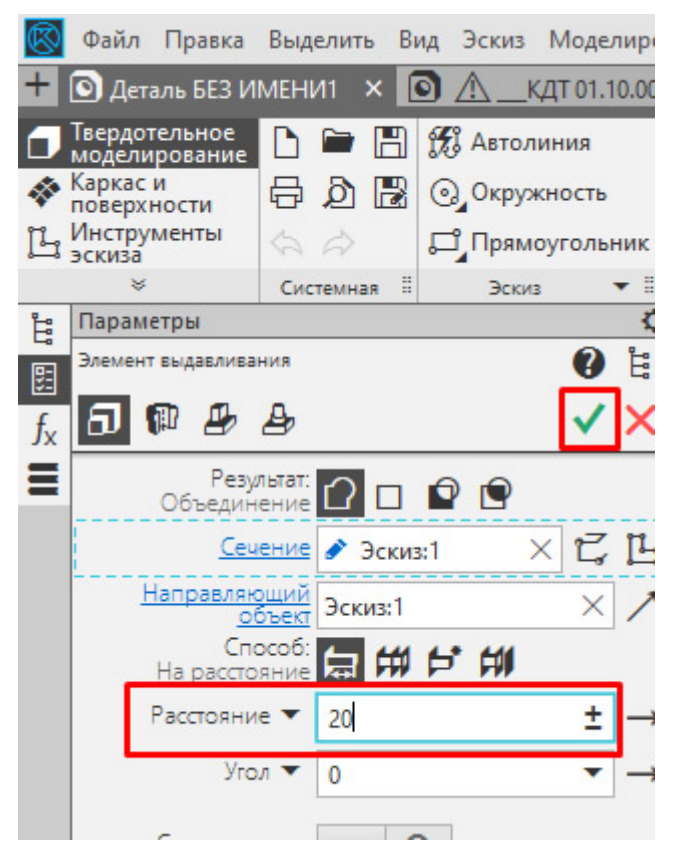

Подтверждаем операцию кнопкой «Создать объект» или нажав колесо на мышке. В итоге получаем следующее тело:

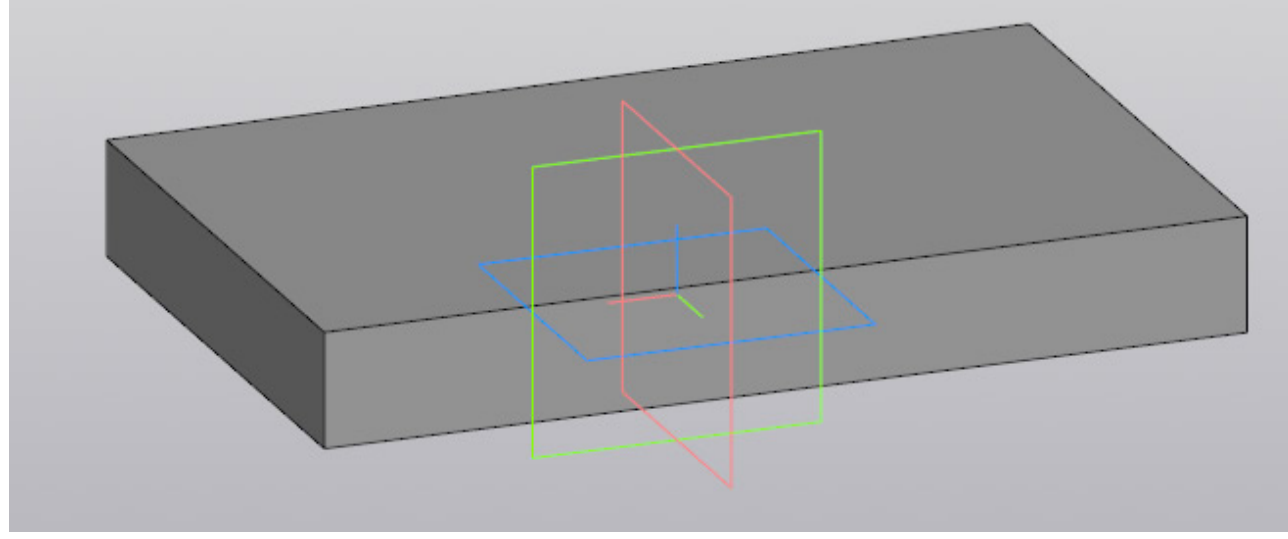

6. Основание построено, для последующих эскизов можно использовать плоские грани основания. Способов создавать эскизы и операции несколько мы рассмотрим один.

Построив основание «сбрасываем» команду «Элемент выдавливания» клавишей Еsc или кнопкой «Отмена» на Панели параметров  $\times$ . Если не «сбросить» команду, то последующий выбор грани приведет к её выдавливанию, придется переходить на эскиз через Панель параметров, а такой способ в данной статье мы не рассматриваем.

Выделяем верхнюю грань основания и запускаем команду «Создать эскиз» любым из способов, которые были рассмотрены в данной статье. Например из контекстной панели

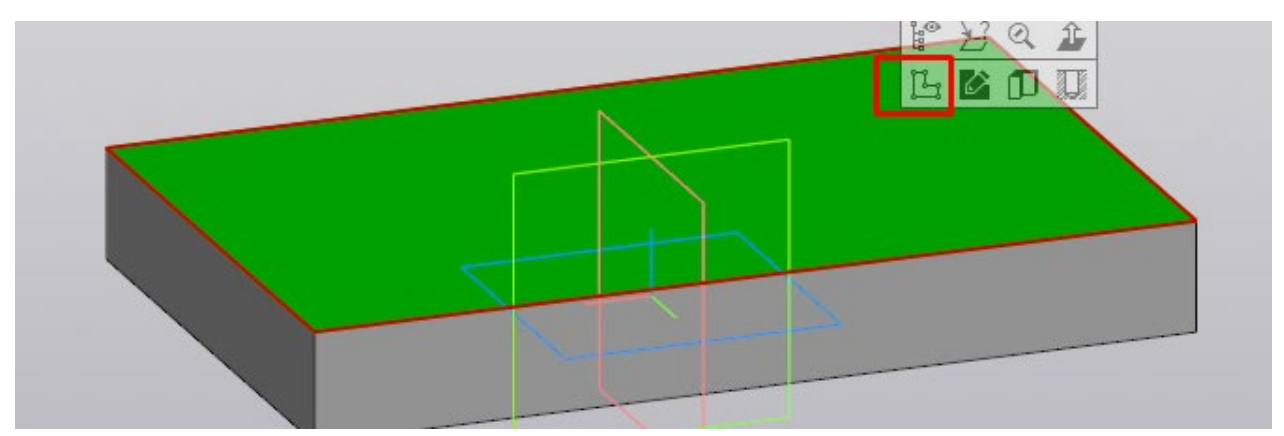

В открывшемся эскизе строим окружность произвольного размера. Центр окружности размещаем в начале координат. Для построения окружности используем команду «Окружность» Оскружность

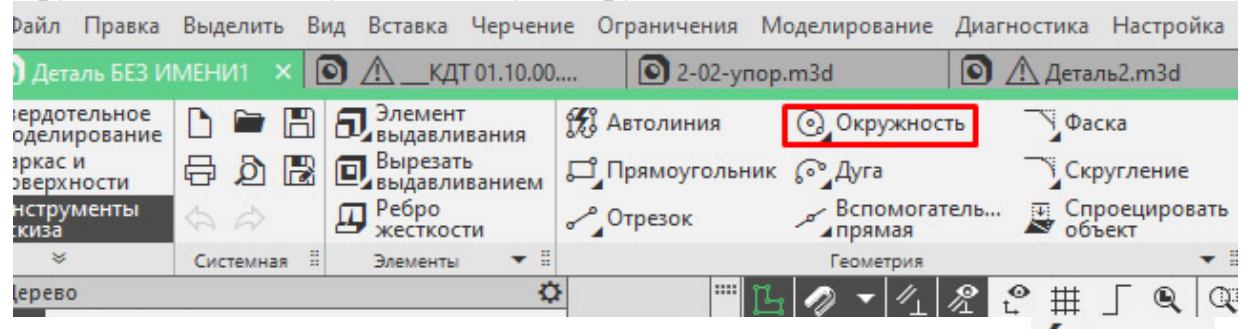

После построения окружности ставим к ней авторазмер 4 Авторазмер и задаем его значение = 70.

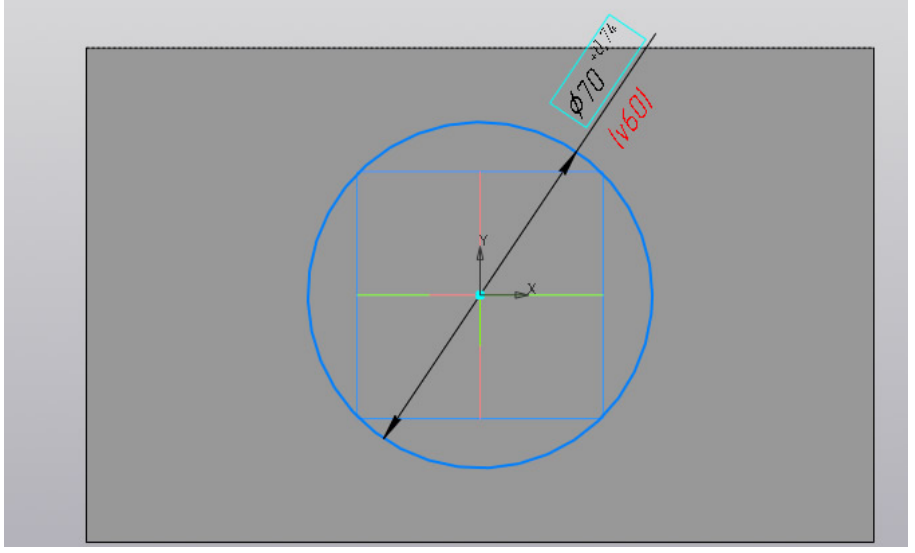

Непосредственно из эскиза переходим на операцию выдавливания, запустив команду «Элемент выдавливания»

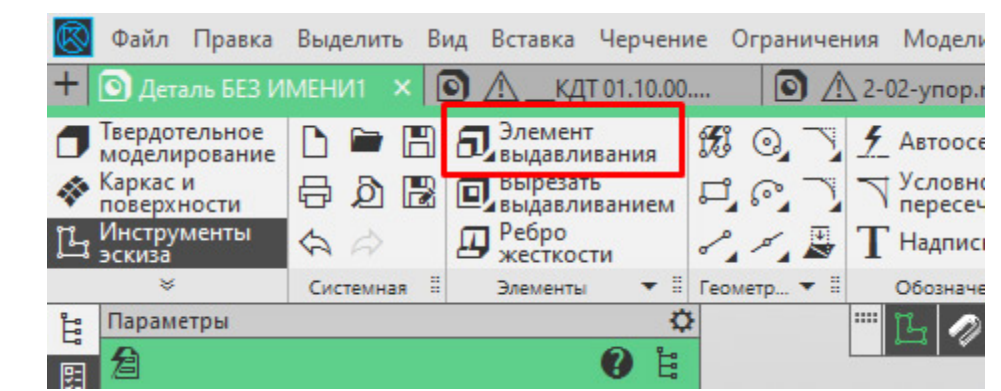

На Панели параметров задаем Расстояние = 60 и Угол = 4 (если у угла нужно сменить направление, то нажимаем «Сменить направление»

), нажимаем «Создать объект» или колесо

мыши. В итоге получаем:

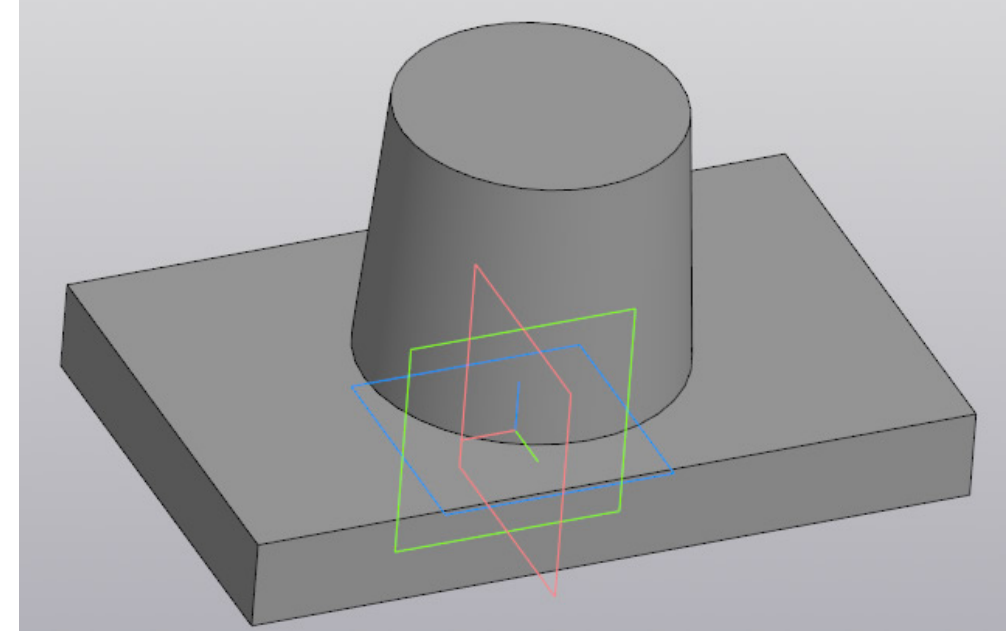

7. Следующий шаг — добавить на деталь отверстия и скругления. Начнем с отверстий. Выделим верхнюю грань основания и создадим новый эскиз. Способы вызова команды рассматривали ранее, поэтому останавливаться подробнее на этом не будем.

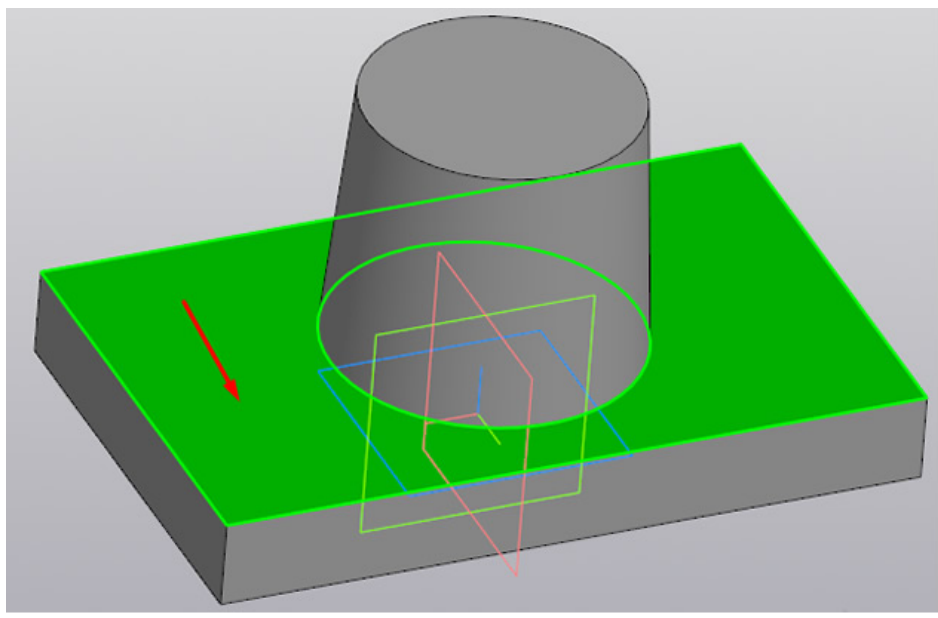

В эскизе выполняем построение четырех окружностей. Как вариант начертить 1 шт., а остальные получить командой «Зеркально отразить».

Для построения окружности используем команду «Окружность»

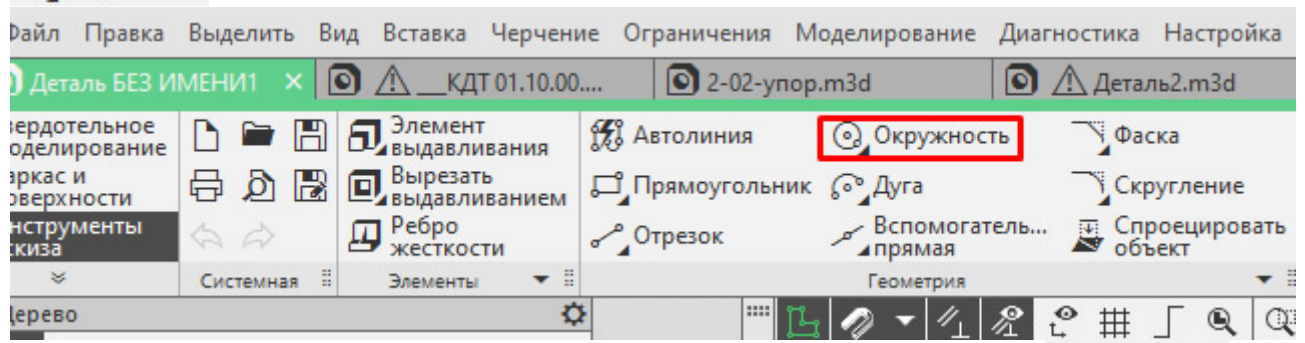

После построения окружности ставим к ней авторазмер (Д Авторазмер и задаем его значение = 15.

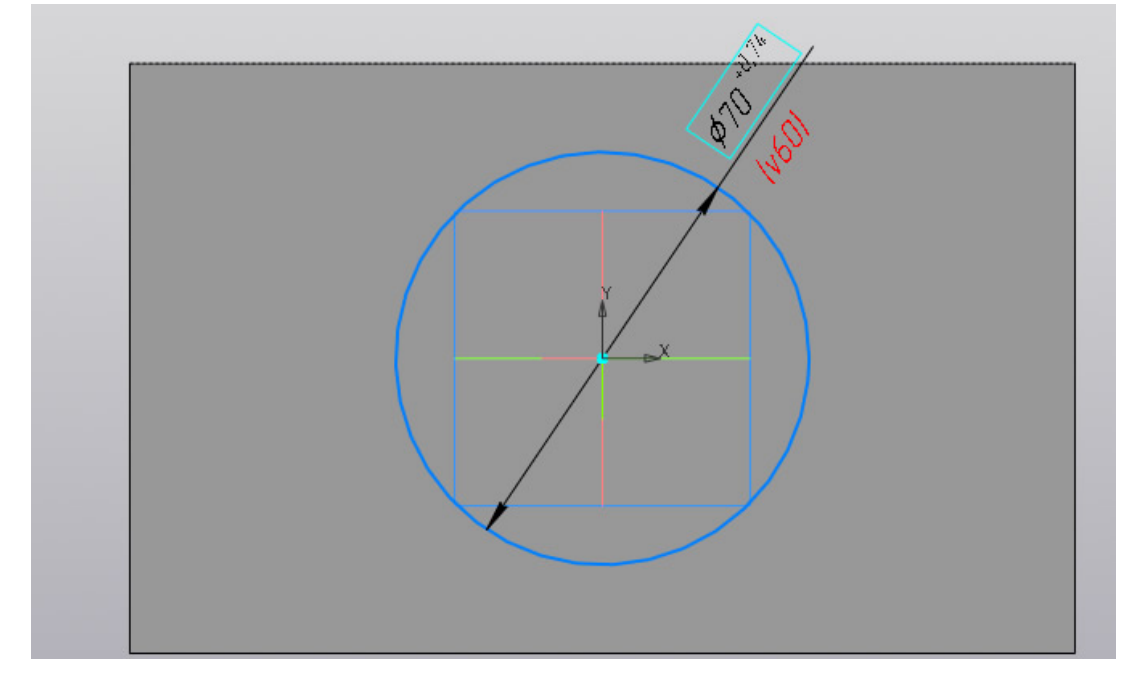

Также ставим 2 размера от начала координат — один вертикальный, другой горизонтальный. Значение вертикального размер 35, горизонтального 65.

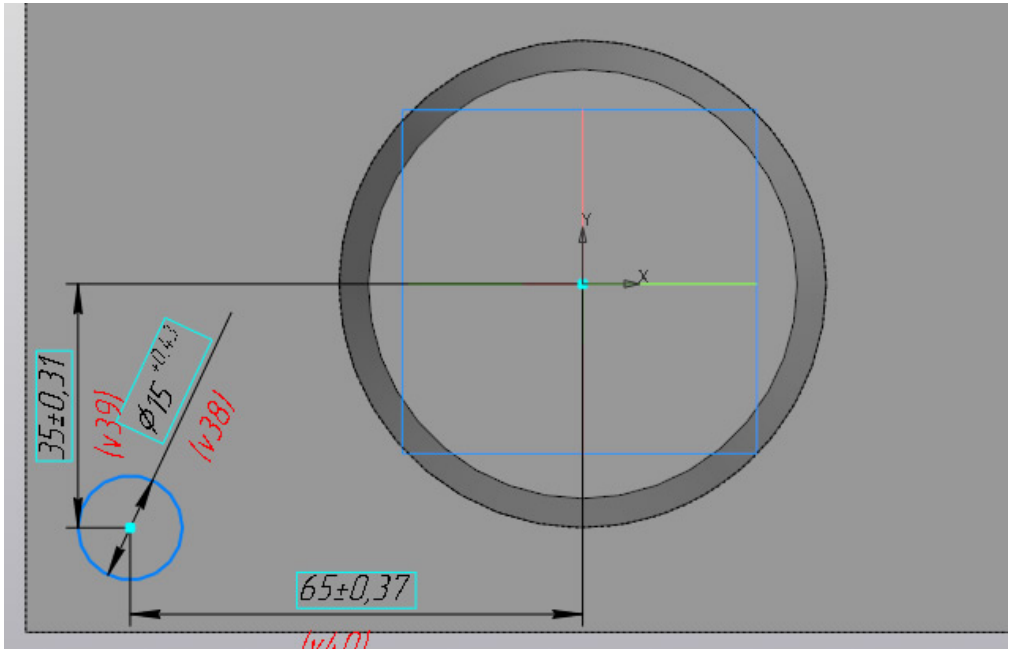

8. Построим в эскизе оси симметрии, которые необходимы нам для симметричного переноса построенной окружности. Оси построим командой отрезок, со стилем линии «Осевая». Длина отрезков не играет роли, главное получить одну горизонтальную ось и одну вертикальную. Точка привязки осей- начало координат.

Берем команду «Отрезок»

| 國 Файл Правка                 | Выделить Вид Вставка Черчение Ог                                                                                                    | раничения Мс   |
|-------------------------------|----------------------------------------------------------------------------------------------------|----------------|
| 🕂 💽 Деталь БЕЗ І              | имени1 × 🝺 078.505.9.0100.00.АЗD                                                                                                    | 🔳 Чертеж БЕ    |
| П Твердотельное моделирование | 🗅 🖿 🖪 🕄 Элемент 🎇 Ан                                                                                                    | втолиния       |
| Каркас и поверхности          | 🛱 🔊 🗟 💽 Вырезать 🗗 П                                                                                                    | рямоугольник   |
| р. Инструменты<br>эскиза      | 🔄 🛱 🖳 Ребро на Стало на Стало на С | грезок         |
| *                             | Системная 🗄 Элементы 🔻 🗄                                                                                                    | Отрезок        |
| На Панели па                  | раметров ставим стиль                                                                                                    | линии «Осевая» |
| Стиль: ————— Осевая           | •                                                                                                    |                |

Строим 2 отрезка произвольной длины — один вертикальный, второй горизонтальный. Точка привязки начальной точки отрезков — начало координат.

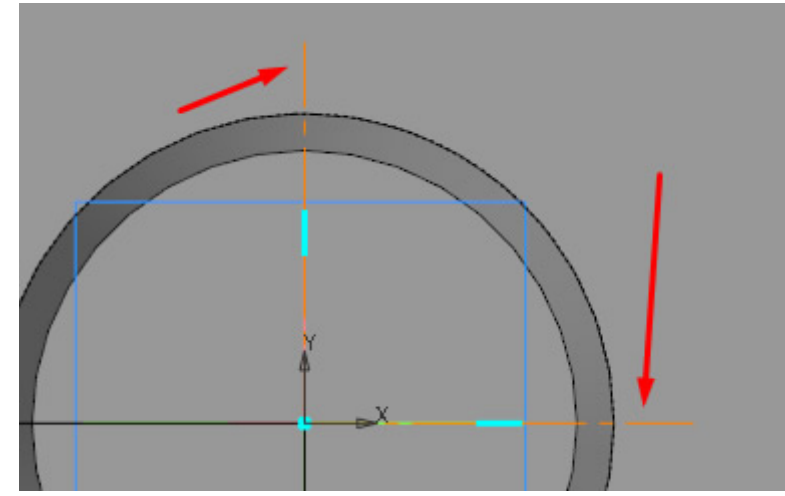

Выполнив вспомогательные построения перейдем непосредственно к получению копий. Выделим окружность и запустим с инструментальной панели Изменение геометрии команду «Зеркально отразить»

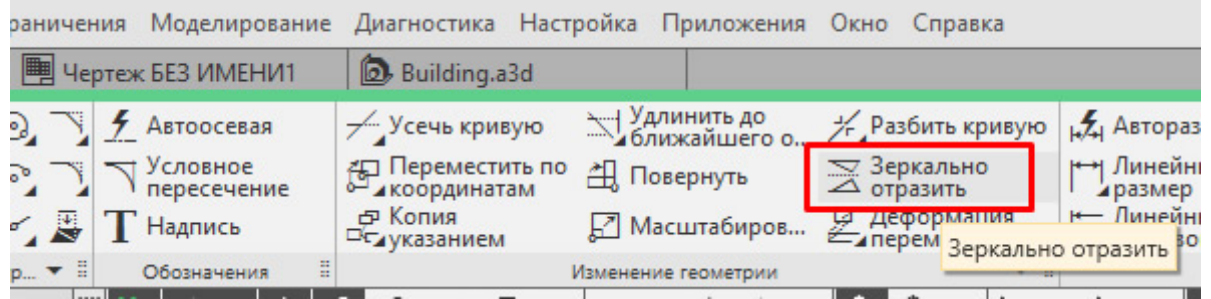

Укажем одну из построенных осей. В итоге произойдет симметричное копирование и эскиз будет выглядеть вот так:

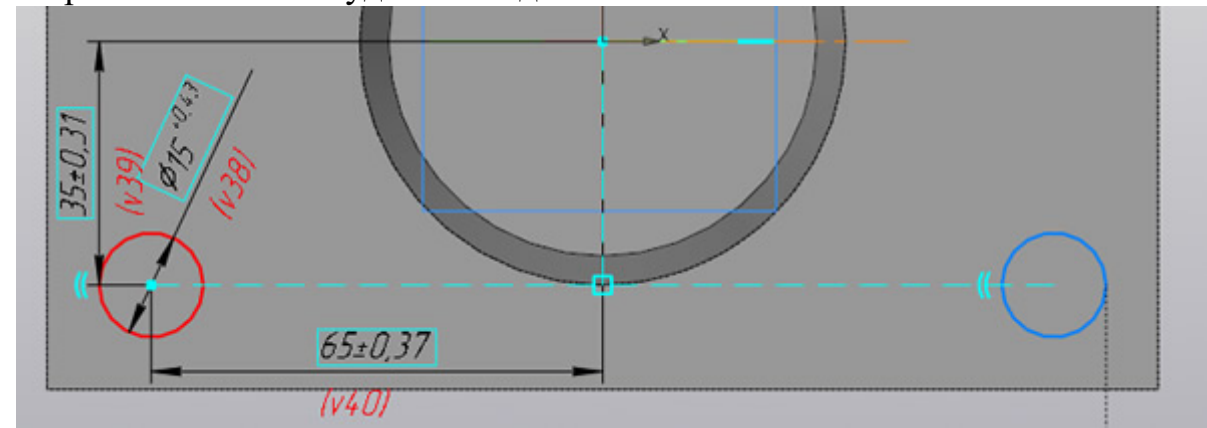

Прервем команду, выделим уже обе окружности (удерживая клавишу Ctrl или Shift), вновь запустим команду «Зеркально отразить» и укажем вторую из построенных осей (если вначале указывали вертикальную ось, то теперь укажем горизонтальную). Получим еще 2 копии, эскиз будет выглядеть так:

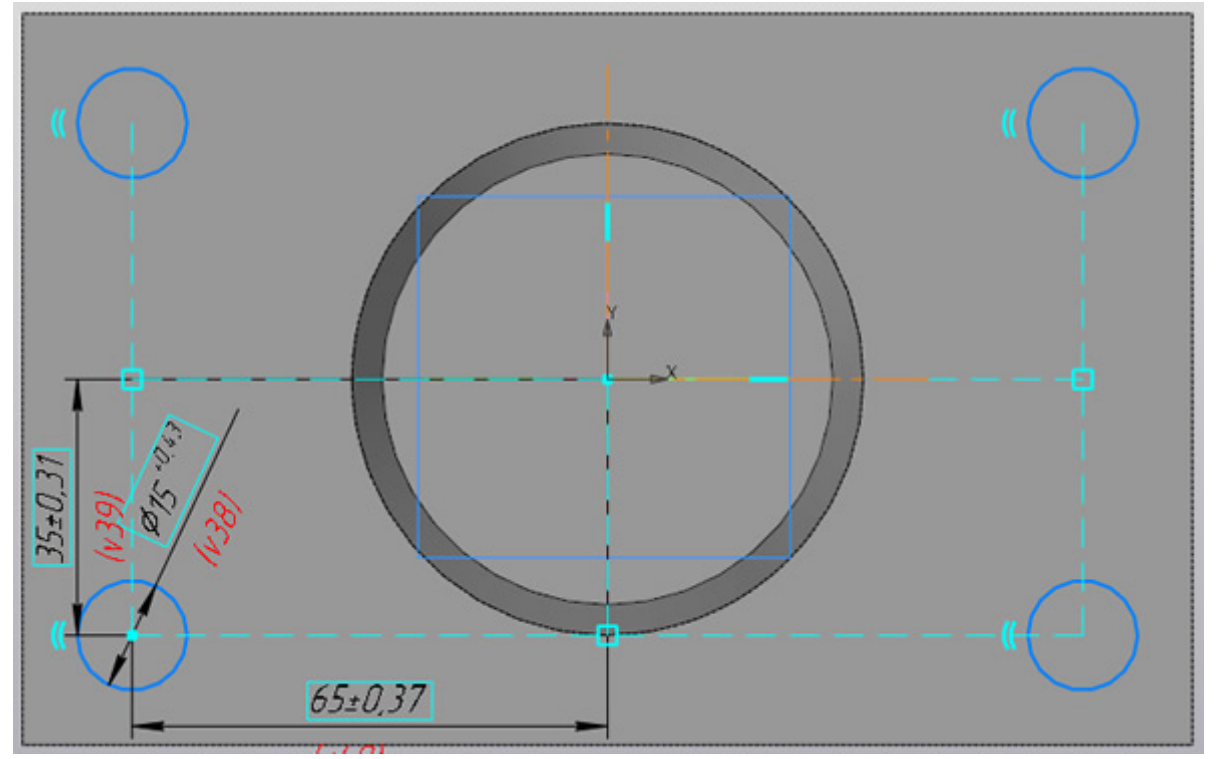

Не выходя из эскиза, запустим команду «Вырезать выдавливанием» с инструментальной панели Элементы

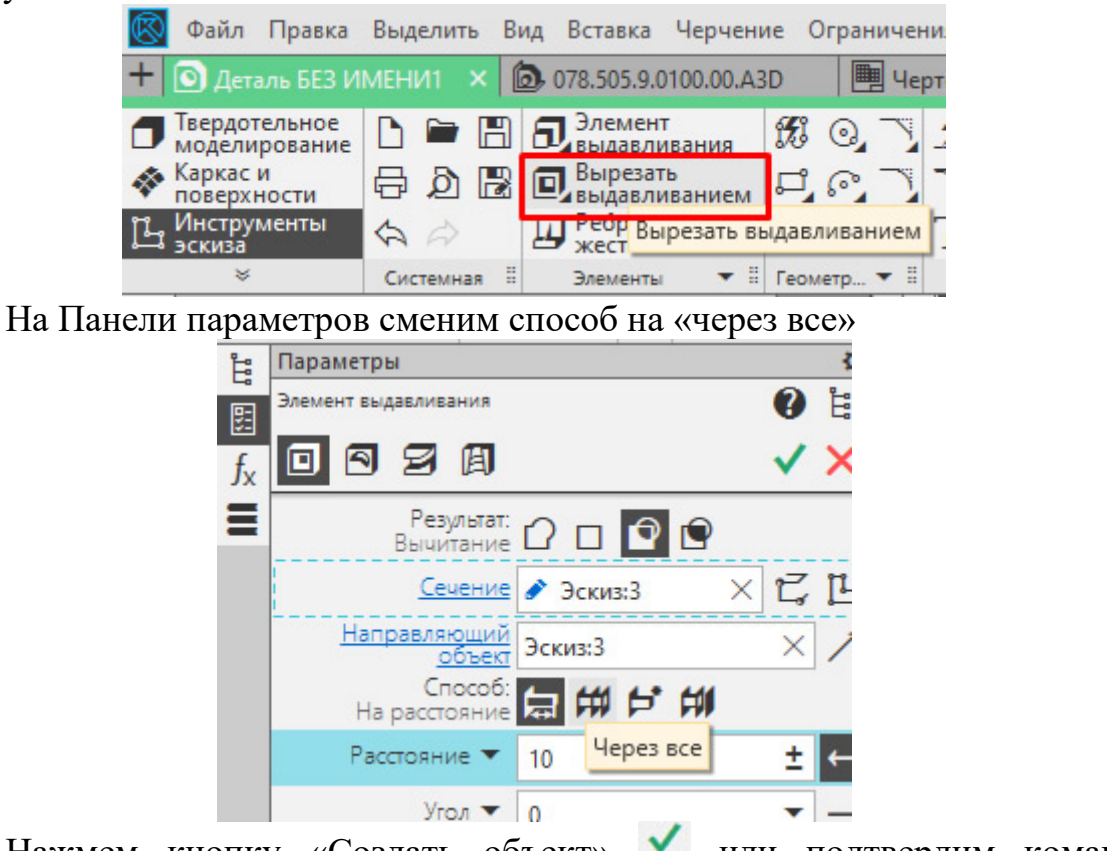

Нажмем кнопку «Создать объект» или подтвердим команду нажатием на колесо мыши.

В итоге получим деталь с четырьмя отверстиями

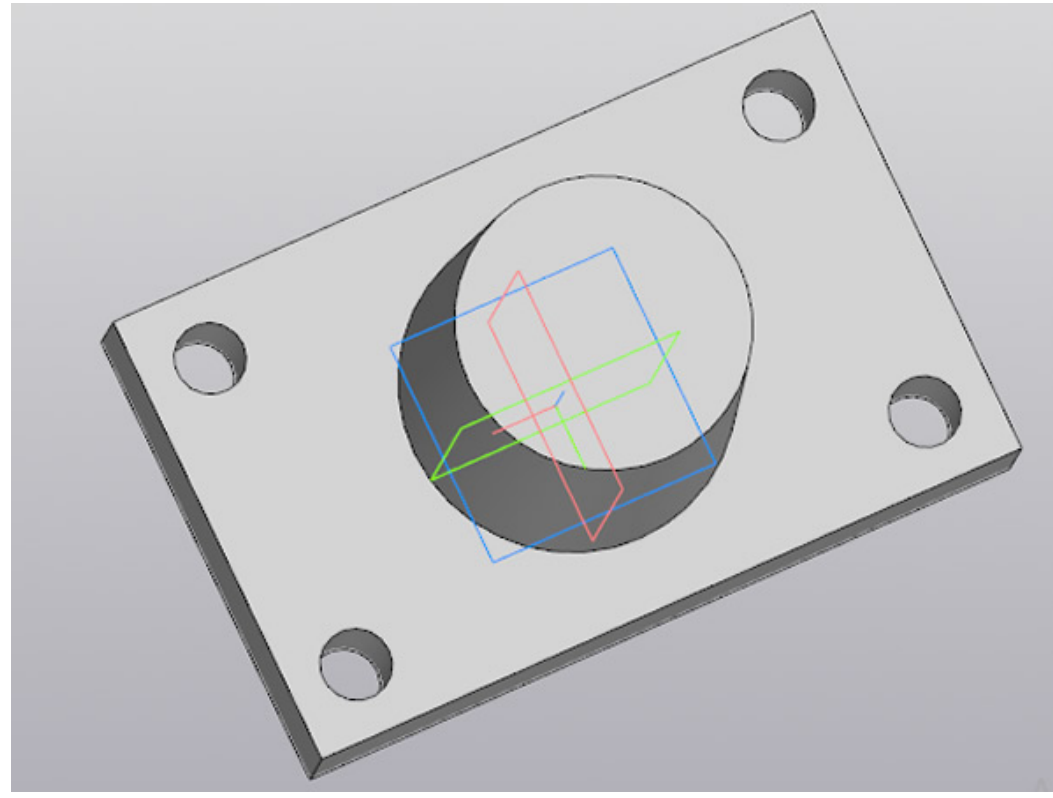

9. Аналогично будет построено центральное отверстие. Из особенностей — отверстие не сквозное, поэтому на Панели параметров команды «Вырезать выдавливанием» нужно будет указывать конкретное расстояние, в нашем случае это 60 мм.

На верхней гране усеченного конуса создаем эскиз

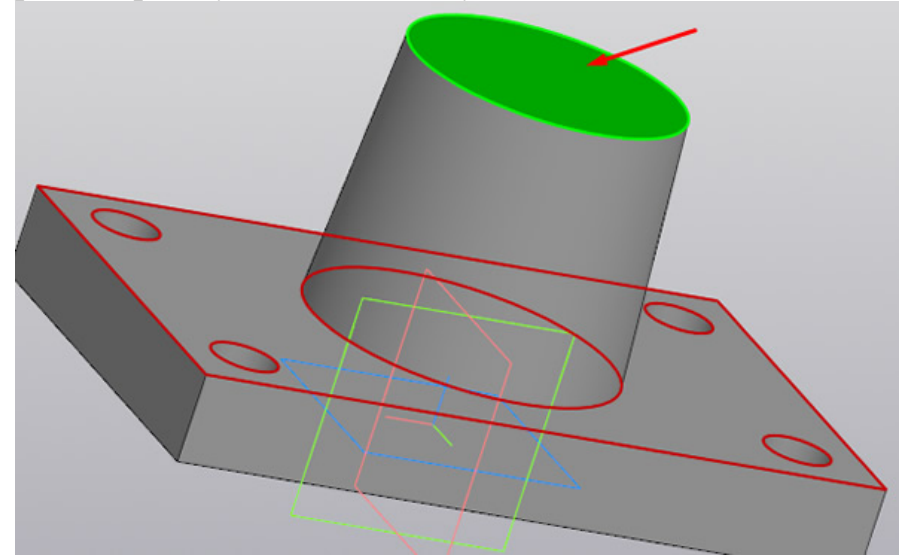

В Эскизе строим окружность диаметром 50 мм., центр окружности привязываем к началу координат. Стиль линии — «основная». Если у Вас с прошлой операции построения осей стиль линии остался «осевая», то необходимо изменить его на Панели параметров

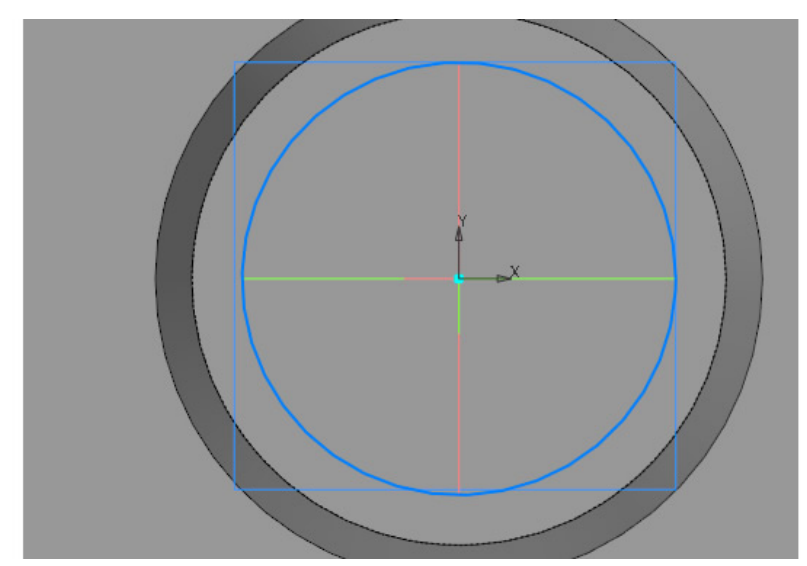

Не выходя из эскиза запускаем команду «Вырезать выдавливанием» и на Панели параметров указываем глубину выдавливания 60 мм.

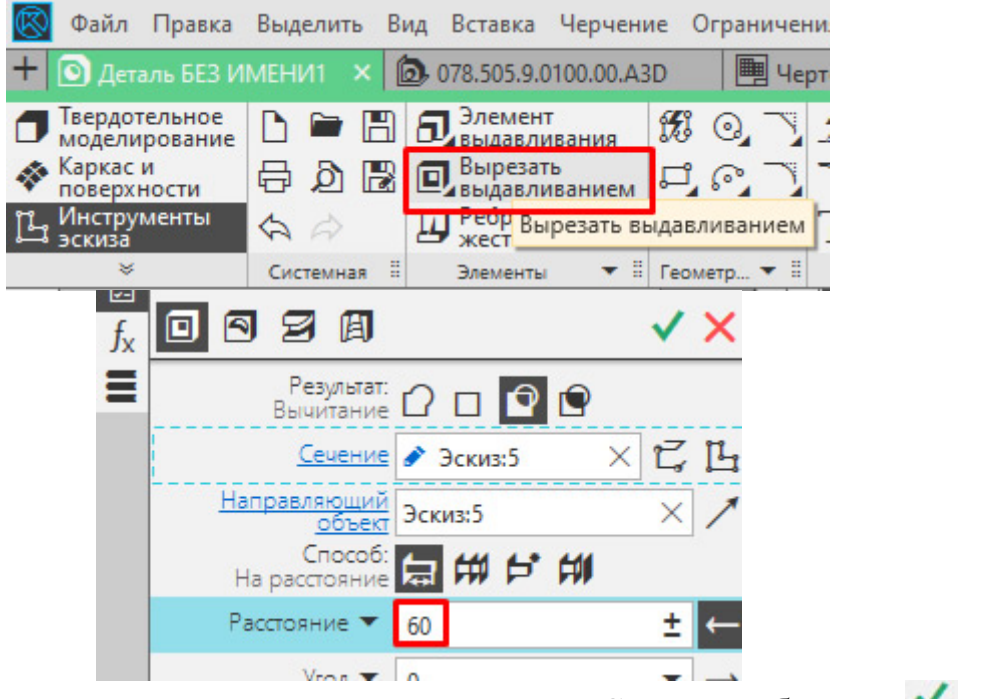

После указания параметров нажимаем «Создать объект» 🗹 или подтверждаем команду нажатием на колесо мыши.

Деталь должна выглядеть следующим образом:

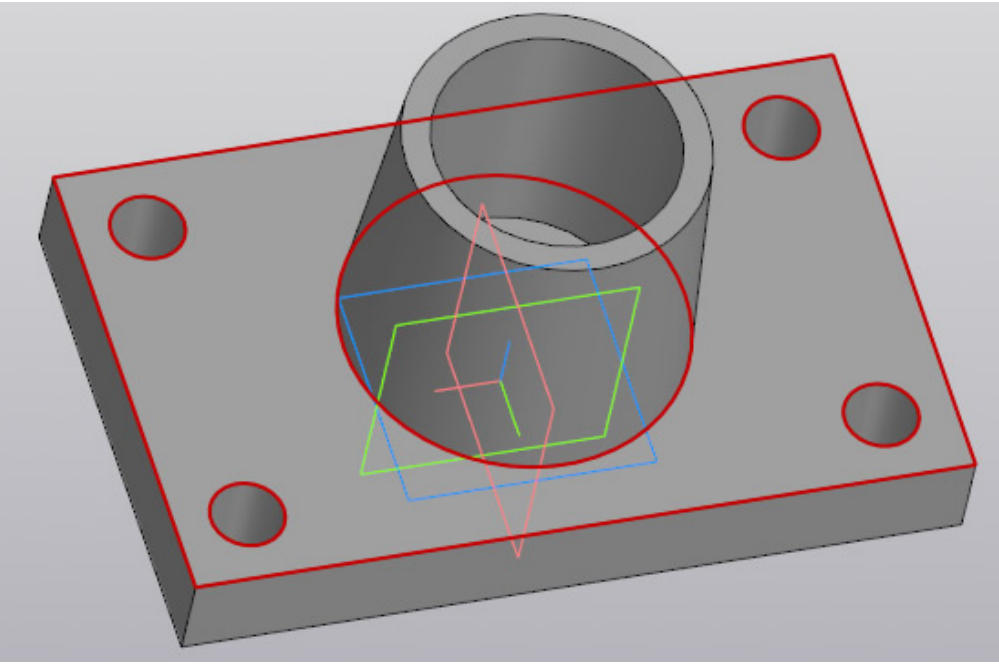

10. Осталось указать на детали скругления и фаски.

Выбираем команду «Скругление» с инструментальной панели Элементы тела

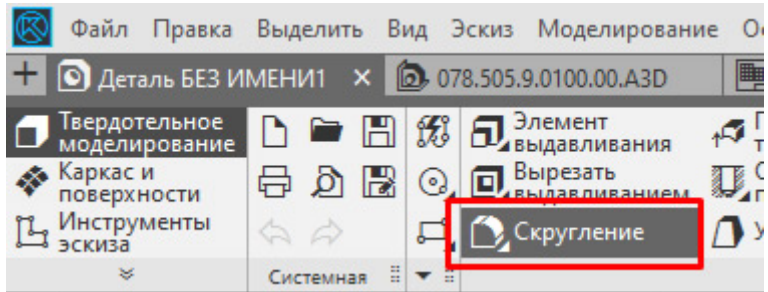

Задаем на Панели параметров радиус скругления. В нашем случае у вертикальных ребер основания радиус равен 10 мм. Кликаем по всем четырем ребрам, в итоге получаем вот такое изображение:

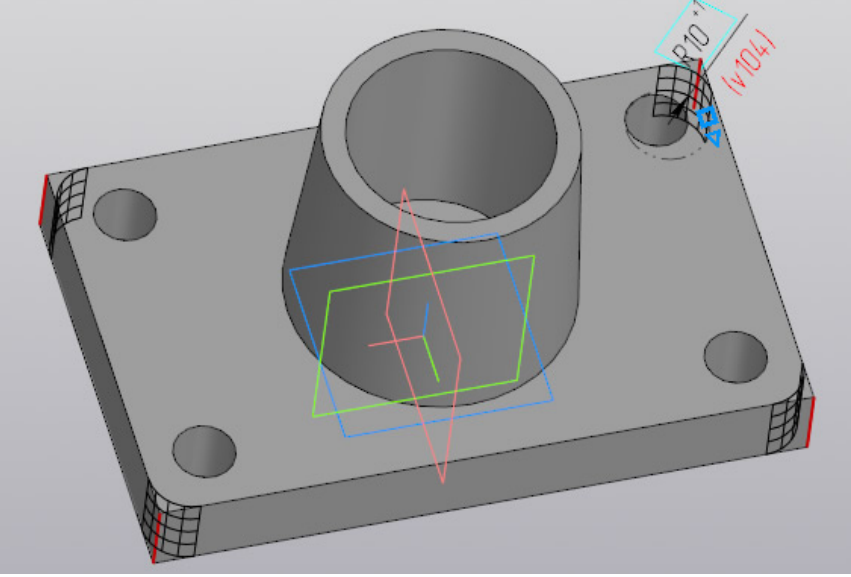

Для удобства указания ребер, чтобы не крутить модель можно было перейти в режим отображения «Каркас»

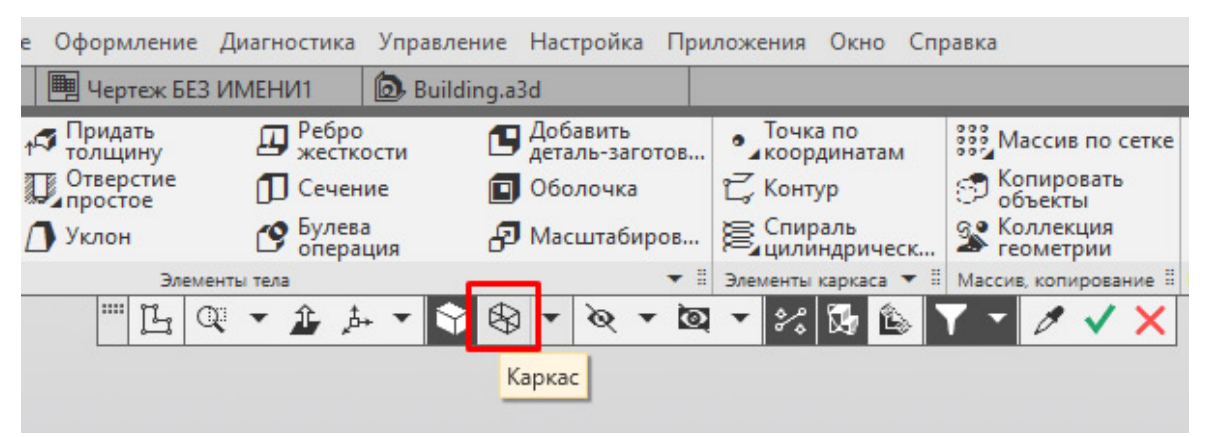

Деталь будет выглядеть в виде скелета и указывать невидимые в режиме «Полутоновое» ребра

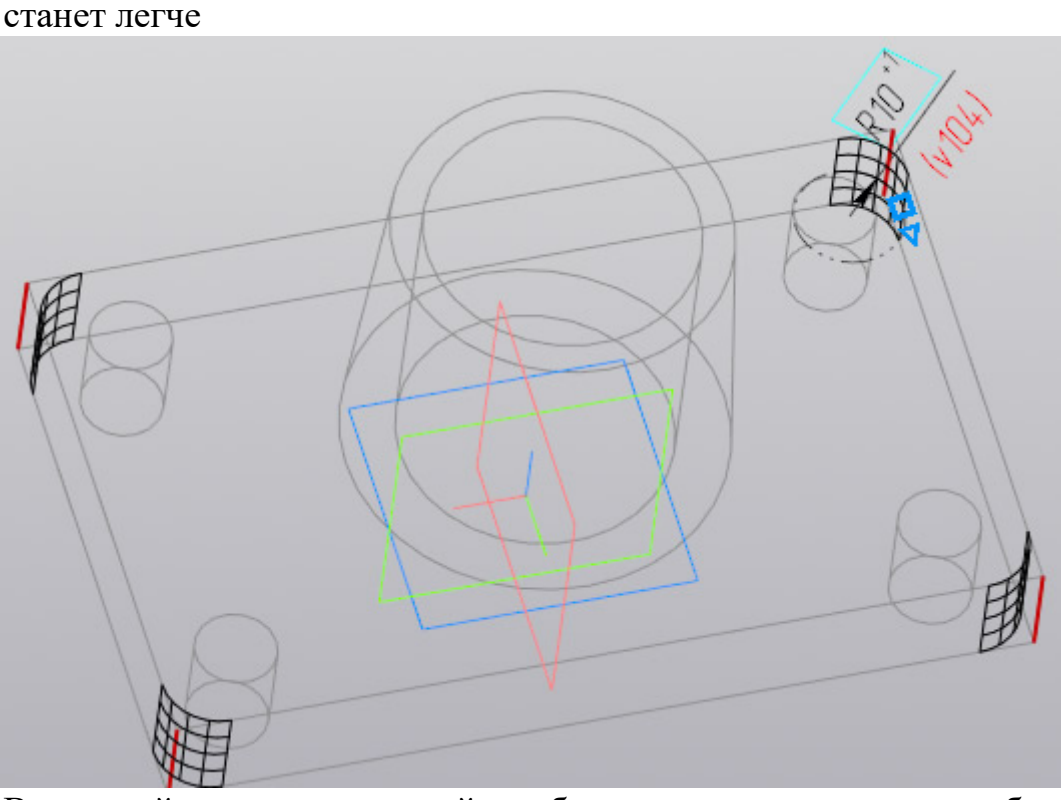

В дальнейшем можно перейти обратно на полутоновое отображение или выполнять построения дальше в «Каркасе». Мы перейдем обратно в «Полутоновое»

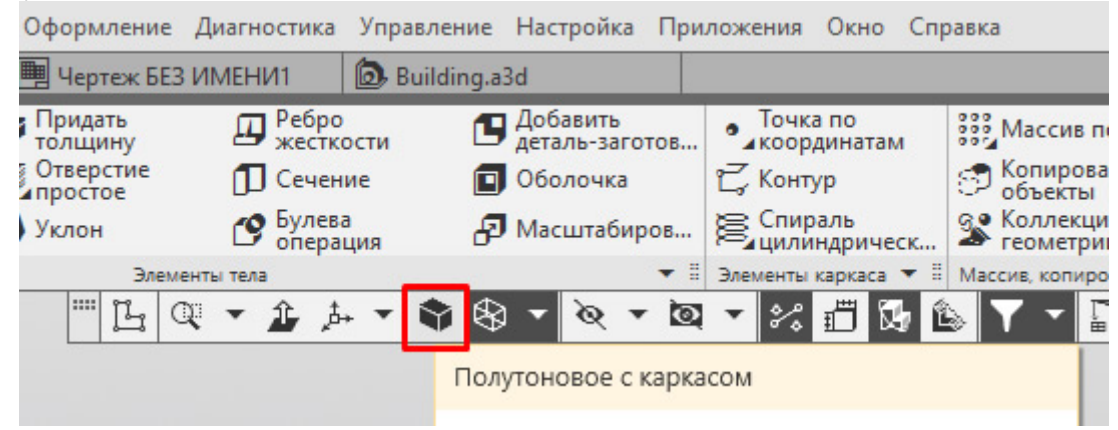

11. Выполним скругление верхних ребер основания и ребра между основанием и усеченным конусом. Для этого запустим вновь команду

«Скругление» на Панели параметров зададим радиус 5 мм. и укажем необходимые ребра:

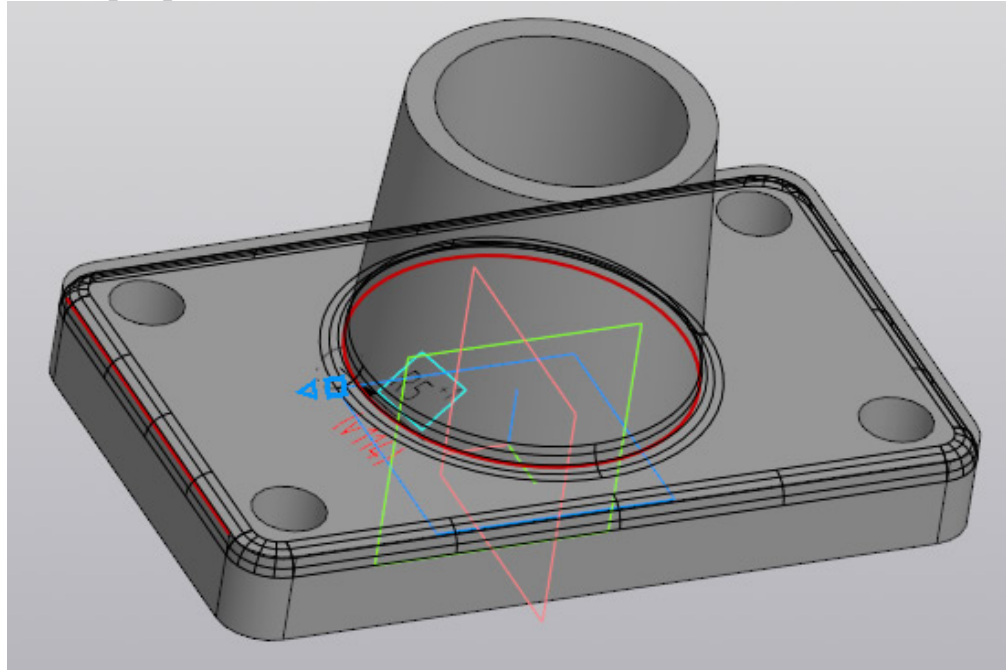

Верхние ребра основания представляют собой замкнутый контур и расположены они по касательной друг к другу, поэтому можно указать только одно из ребер. Подтвердим построения кнопкой «Создать объект» или нажатием на колесо мыши.

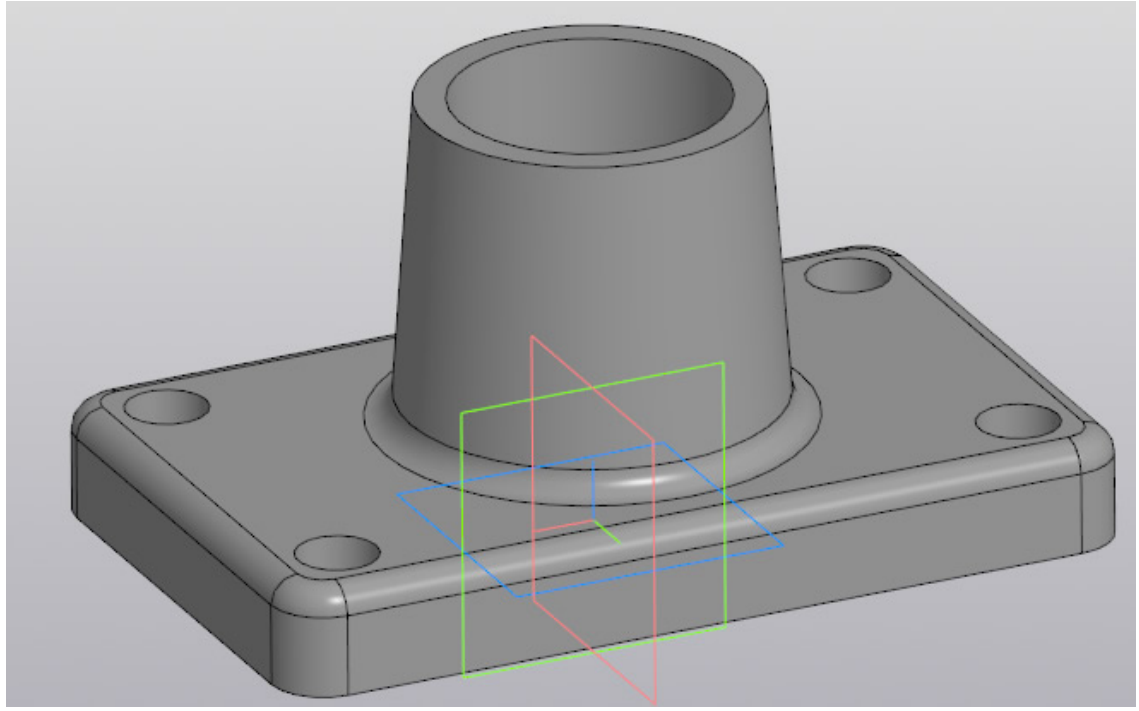

12. Осталось построить фаски, но данное построение оставим Вам в качестве домашней работы. Скажу только, что фаска строится аналогично скруглению — также нужно указывать ребра, а вместо радиуса задавать длину и угол или длины двух катетов фаски. Сама команда находится в расширенном списке команды «Скругление»

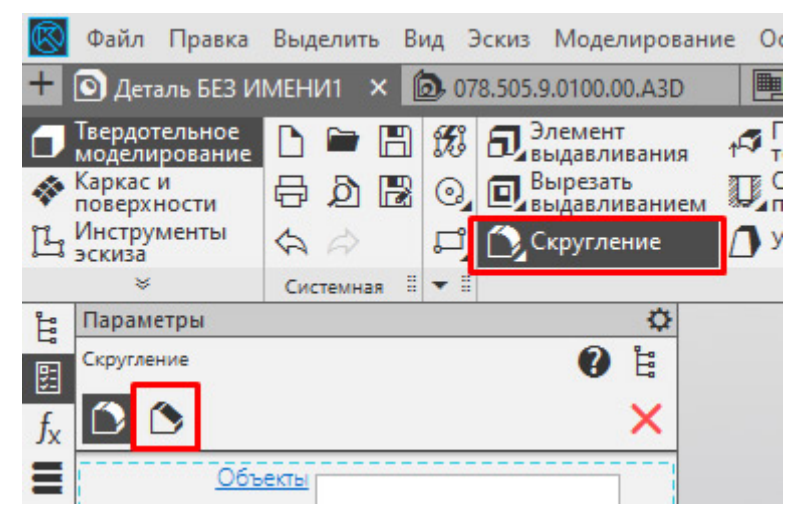

13. Деталь построена.